## Anleitung zur Teilnahme

## an einer Videokonferenz der GS Sande

Sie benötigen:

- PC, Laptop, Tablet oder Smartphone
- Kamera, Lautsprecher und Mikrofon (bzw. Headset mit Kopfhörern und Mikrofon)

Am besten funktioniert es auf PC und Laptop mit dem Browser **Google Chrome** (oder der OpenSource-Variante Chromium), Firefox ab Version 40. Mit dem Internet Explorer geht es nicht.

Bei Tablet und Smartphone muss die App **JITSI** installiert und in den Einstellungen (Hamburger-Menü-Icon oben links) folgendes eingetragen werden:

Server-URL: <u>https://konferenz.buehl.digital/</u> (statt https://meet.jit.si)

Anschließend Konferenznamen (Name des Meetings s.u.) eingeben.

Auf PC oder Laptop lautet die Adresse:

https://konferenz.buehl.digital/

Name des Meetings: gssande

Passwort: (Steht in der Einladung)